## 伊勢崎市

# 入札参加者用 P C 操作マニュアル (指名競争入札用)

現場説明図書のダウンロード・予定価格の見方・・・・・ 2

# 現場説明図書のダウンロード・予定価格の見方

以下の手順により現場説明図書をダウンロードし、予定価格を確認してください。なお、<u>落札した</u> 場合は現場説明図書を契約書に添付していただきますので必ず保存してください。

ぐんま電子共同入札システムへアクセスしてください。下記URLをクリックするとアクセスできます。

## https://portal.g-cals.e-gunma.lg.jp/portal/

または、伊勢崎市のホームページにアクセスし、産業・ビジネス>入札・契約・検査>令和2・ 3年度入札参加資格審査申請・小規模工事登録申請の順に進み、ページ内にあるぐんま電子入札 共同システム(外部サイトに移動します)をクリックしてください。

```
申請方法
```

| インターネットで「ぐんま電子入札共同システム(外部サイト)」にアクセスし、電子申請を行ってください。該当する書                                                                                                    | 頁  |
|----------------------------------------------------------------------------------------------------|----|
| を簡易書留にて提出し、受理されると申請完了となります。                                                                                                    |    |
| <ol> <li>ぐんま電子入札共同システムで申請(予備登録)を行います。(継続申請者は、本登録から行います。)</li> <li>群馬県CALS/EC市町村推進協議会からメールで受付番号・ユーザID・パスワードが届きます。</li> <li>ぐんま電子入札共同システムから申請(本登録)を行います。</li> </ol> |    |
| <ul> <li>ID、パスワードでログイン</li> <li>申請データの入力</li> </ul>                                                                                                    | 1  |
| 4. 書類を送付します。                                                                                                    |    |
| 共通添付書類は、群馬県CALS/EC市町村推進協議会へ、伊勢崎市の個別添付書類は、伊勢崎市財政部契                                                                                                    | 約  |
| 検査課契約係へ簡易書留にて送付します。持参されても受け付けることはできません。なお、送付する書類に                                                                                                    | t. |
| 業種ごとの申請受付期間最終日に必着です。業種ごとの申請受付期間最終日に到達しなかった書類                                                                                                    | は、 |
| 有効とはなりません。                                                                                                    |    |
| 5. 甲請內谷の審査があります。群島県CALS/EC 中可州推進協議会から修正指示通知メールが达信され<br>提合は、法会なに指示に従って対応してください。                                                                                    | 12 |
| 場合は、速インに頂示に使うし対応してください。                                                                                                    |    |
| 6. 申請受理通知メールか送信されます。                                                                                                    |    |
| 詳しくは、業種ごとの「申請のしおり」を御覧ください。                                                                                                    |    |
| ▶ ぐんま電子入札共同システム(外部サイトへ移動します) □                                                                                                    | -  |

② ぐんま電子共同システムのトップページ左側にある「各システムへのリンク」より、
 入札情報公開システムをクリックしてください。

| 🏉 ぐんま電子入札共同システム - Windows                                   | Internet Explorer                                    |                                              |                                    |
|-------------------------------------------------------------|------------------------------------------------------|----------------------------------------------|------------------------------------|
| G v E https://portal.g-cals.e-gu                            | unma.lg.jp/portal/                                   | 🕶 🔒 🗟 😽 🗙 🚼 Google                           | • ٩                                |
| 🗴 🍕 Convert 🔻 🔂 Select                                      |                                                      |                                              |                                    |
| 🚖 お気に入り 🛛 🚖 🙋 isesaki portal we                             | eb server 흍 Web スライス ギャラ 🔻                           |                                              |                                    |
| 🏠 ▼ 🗟 ▼ 🖃 🖶 ▼ ページ( <u>P</u> ) ▼                             | セーフティ( <u>S</u> ) ▼ ツール( <u>O</u> ) ▼ <b>@</b> ▼ 🎘   | N                                            |                                    |
| ぐんま電子入札<br>Gunma Electronic Bidding System                  | 共同システム                                               | Google                                       | ▲<br>◎ WWW を検索 ◎ ボータル内を検索          |
| トップメニュー 初めて利用され                                             | いる方へ 操作手引き書/マニュ                                      | アル 入札参加資格申請の受付                               | ະວຸນາ                              |
| 電子入札における注意事項                                                | よくある質問 ダウンロード 耄                                      | 参加団体等へのリンク                                   |                                    |
| ご案内                                                         | 初めてご利用の方へ                                            |                                              |                                    |
| <u>利用規約/利用約款</u><br><u>お知らせ</u><br>システム利用の各種設定・準備           | ぐんま電子入札共同システムを利<br>なお、利用された方は、本 <u>利用規</u><br>きください。 | 用する方は、 <u>利用規約/利用約款の</u><br>約/利用約款の各条項を承諾したも | D同意が必要です。<br>かとみなされますので、ご承知お       |
| 各システムへのリンク                                                  |                                                      |                                              |                                    |
| 入札情報公開システム                                                  | お知らせ                                                 |                                              |                                    |
| YATA                                                        | 2012.9.28 平成24年4月よりノ<br>効期限が切れるた                     | (札用バスワードを更新していない場<br>。め、10月から入札情報公開システム      | 合には、人札用バスワードの 有<br>ムへのログインができなくなりま |
| お問合せ/ヘルブデスク                                                 | g。<br>該当する場合は、                                       | 入札用バスワードの更新を行ってくた                            | iatu.                              |
| ヘ <u>ルフテスク</u><br>ご不明な点がある場合は、「 <u>よくある質</u><br>問」をご確認ください。 | 更新手続きの詳細<br>もし入札用バスワー                                | 8は <u>こちら</u> をご確認ください。<br>ードを忘れてしまった場合はバスワー | ・ドの再発行を行ってください。 -                  |

#### ③ 調達機関選択より伊勢崎市をクリックしてください。

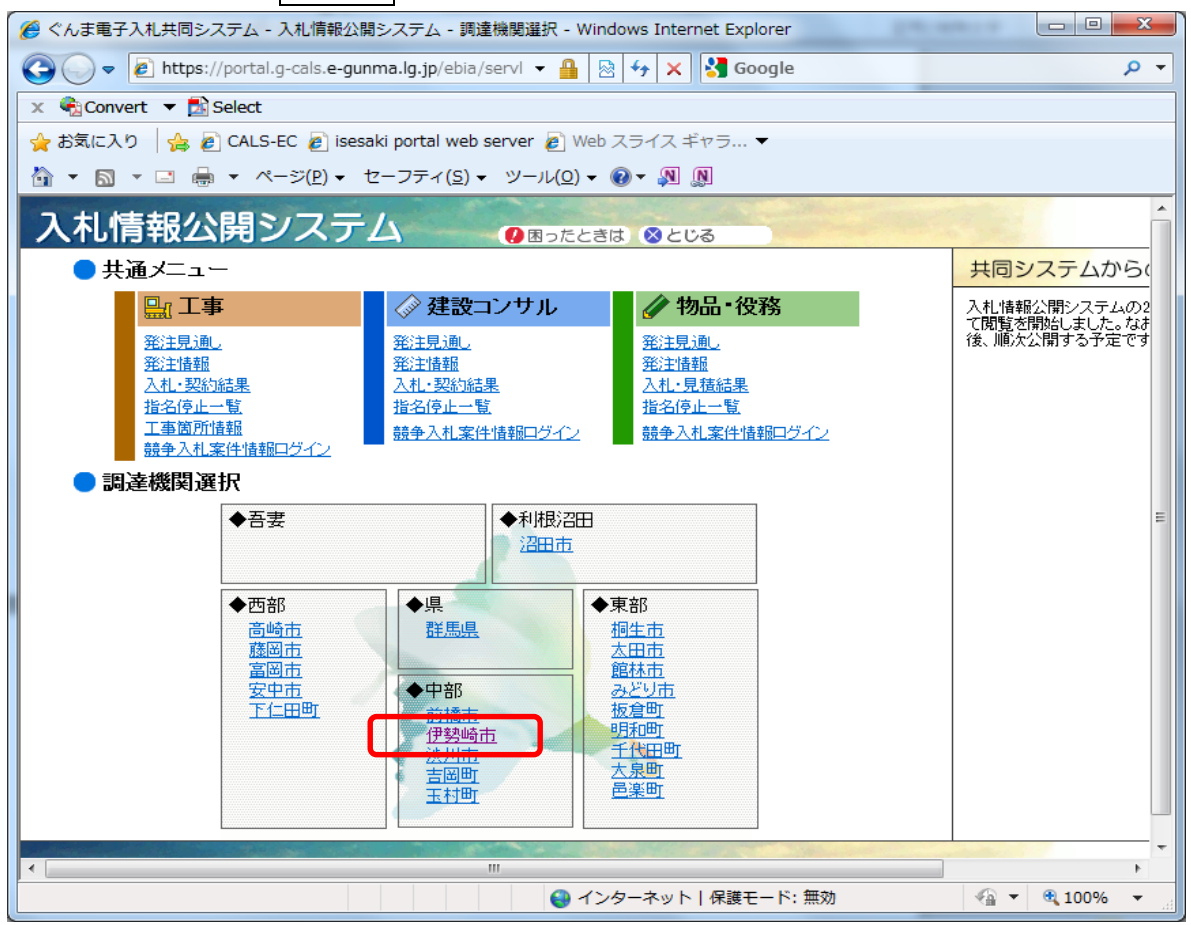

④ 「調達機関メニュー(伊勢崎市)」より、競争入札案件情報ログインをクリックしてください。

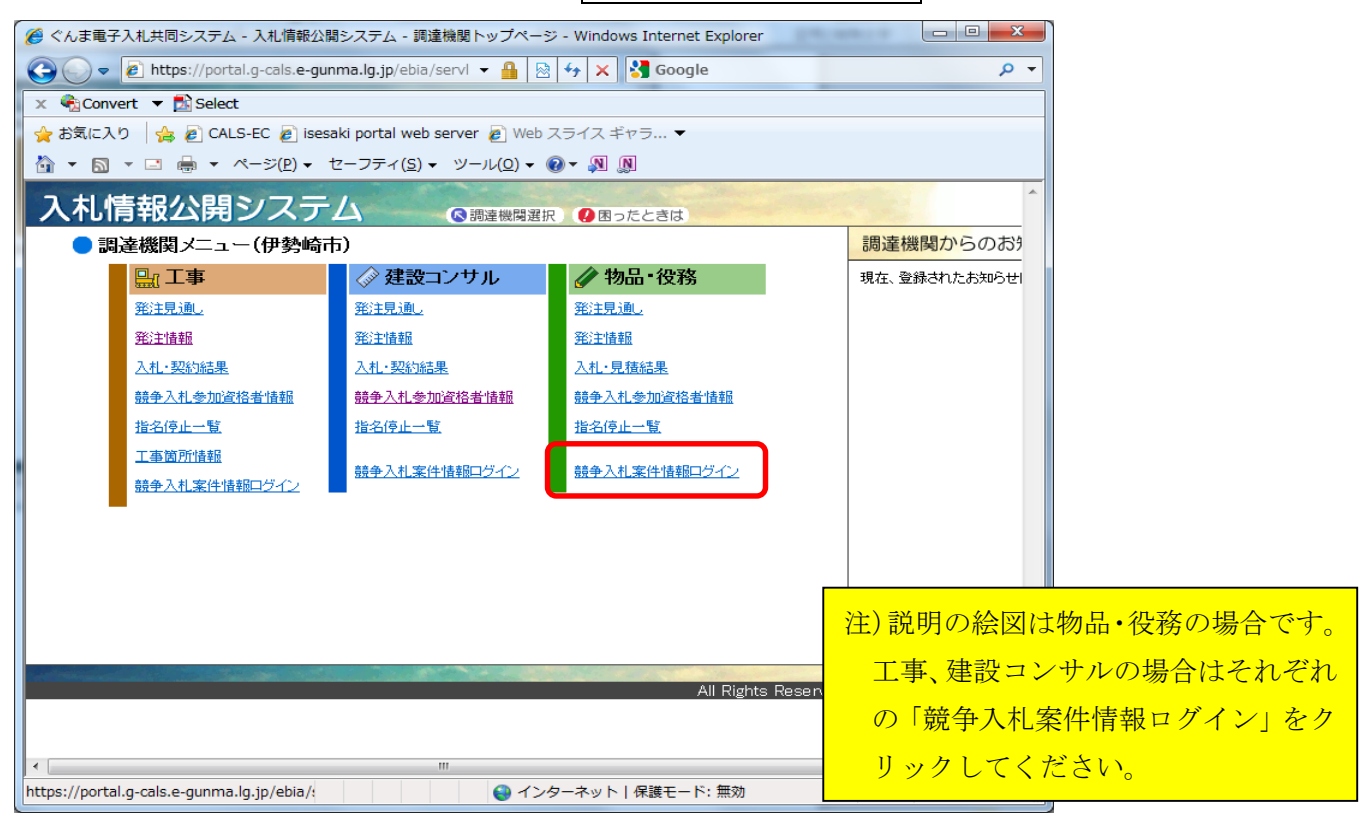

⑤ 競争入札参加資格申請受付システムより通知された、受付番号、ID、パスワードを入力し、 **ログイン**をクリックしてください。

| ② ぐんま電子入札共同システム - 入札情報公開システム - (物品・投称) 競争入札案件情報ログイン - Will               | ndows Internet E |
|--------------------------------------------------------------------------|------------------|
| C 🔾 💌 🖻 <u>hlig-cals.e-gunma.lg.jp/ebip/serviet/v</u> 👻 🔒 😫 😚 🗙 👹 Google | • م              |
| × ♠ Convert ▼ 🔂 Select                                                   |                  |
| 全 お気に入り   金 g) CALS-EC g) isesaki portal web server g) Web スライス ギャラ… ▼   |                  |
|                                                                          |                  |
| 入札情報公開システム                                                               | (2) 伊勢崎市         |
| 物品・役務 競争入札案件情報ログイン                                                       |                  |
|                                                                          | 「二の時前を閉じる」       |
|                                                                          |                  |
| 受付番号                                                                     |                  |
| ID                                                                       |                  |
| パスワード                                                                    |                  |
|                                                                          |                  |
| ロヴィン クリア                                                                 |                  |
|                                                                          |                  |
| All Rights Reserved,Copyright(c) 詳馬则                                     | 県OALS/EO市町村推進協議会 |
|                                                                          |                  |
|                                                                          |                  |
|                                                                          |                  |
|                                                                          |                  |
|                                                                          |                  |
|                                                                          |                  |
|                                                                          |                  |
|                                                                          | -                |
| ページが表示されました 🕒 インターネット   保護モード: 無効                                        | €a ▼ € 100% ▼    |

### ⑥ 指名されている案件が出てきます。

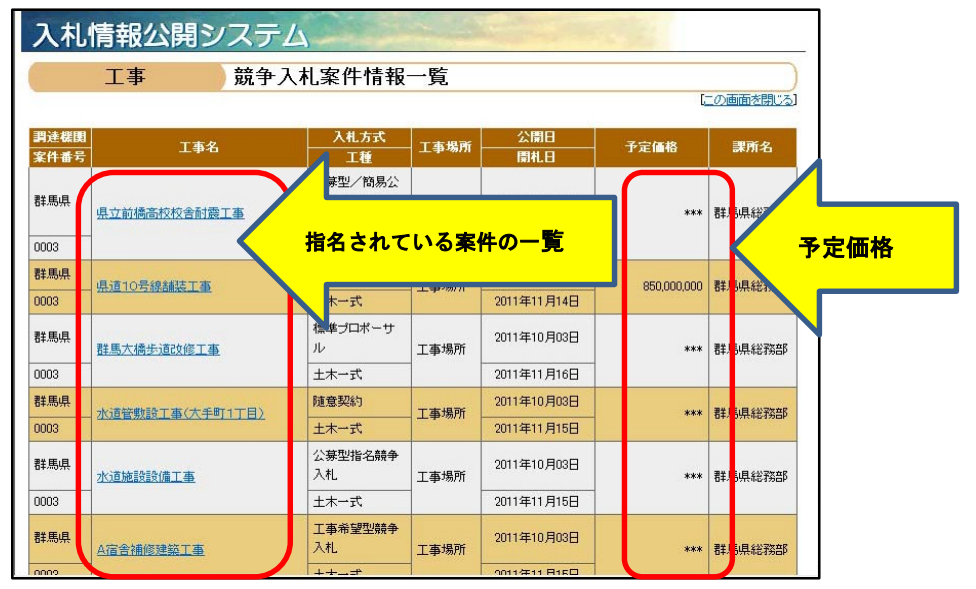

⑦ ⑥の画面で案件名をクリックし、ファイルダウンロード実行をクリックすると現場説明図書がダウンロードできます。

| 入札情報公開シ  | マステム                              |
|----------|-----------------------------------|
| 工事       | 発注情報閲覧                            |
| 発注情報基本情報 | <del>國金△札案件情報一</del> 墅〕> (英注情報開始) |
| 罰達機関     | 諸馬県                               |
| 工事名      | 県道10号線舗装工事                        |
| 案件番号     | 0003                              |
| 入札方式     | 指名競争入礼                            |
| 間札日      | 2011年11月14日 17時41分                |
| 課所名      | <b>客馬県総務部</b>                     |
| 発注図書     |                                   |
| 発注図書     | ファイルダウンロード実行 (第注図書zip/89 KB)      |